# KB – Missing from CAT Report

## **Table of Contents**

| Purpose and Overview | .1 |
|----------------------|----|
| Process Inputs       | .1 |
| Process Outputs      | .1 |
| Procedure Steps      | .1 |
| Tables               | .8 |

## **Purpose and Overview**

The Missing from CAT report displays employees who exist in HRS, but do not exist in the CAT. This report is intended to identify employees that may have been hired after the Initialization Report (IR) was run, or before the first of the next fiscal year, and employee records excluded while working in the IR or Institutional Planning Spreadsheet (IPS).

This report should be run regularly, after the IPS is loaded into the CAT.

#### **Process Inputs**

- Fiscal Year
- Business Unit
- Division (Optional)
- Department (Optional)
- Employee Class

#### **Process Outputs**

• Excel document with all employee records that meet the run control criteria and have a missing from CAT error.

## **Procedure Steps**

1. Navigate to Workforce Administration > UW External HR Systems > Compensation Admin Tool > CAT Reports > Missing from CAT Report.

| Vorkforce Administration                 |
|------------------------------------------|
| Personal Information                     |
| Job Information                          |
| Global Assignments                       |
| Labor Administration                     |
| Absence and Vacation                     |
| Leave Administration USF                 |
| Flexible Service EG                      |
| Collective Processes                     |
| Self Service Transactions                |
| Template-Based Hire                      |
| Workforce Reports                        |
| UW External HR Systems                   |
| Compensation Admin Tool                  |
| CAT Processes                            |
| CAT Reports                              |
| <ul> <li>– HRS to CAT Compare</li> </ul> |
| Report                                   |
| <ul> <li>– HRS Change Report</li> </ul>  |
| <ul> <li>Record Errors Report</li> </ul> |
| <ul> <li>Under Min / Over Max</li> </ul> |
| Report                                   |
| – CAT Position Report                    |
| <ul> <li>Missing from CAT</li> </ul>     |
| Report                                   |
| <ul> <li>Audit Log Report</li> </ul>     |
| CAT Setup                                |
| - <u>CAT Page</u>                        |
| - AAP Page                               |
| <ul> <li>CAT Summary Page</li> </ul>     |

- 2. Click Search under the Find an Existing Value tab to select a previously created Run Control ID, or create a new Run Control ID by selecting **Add a New Value**. To create a new Run Control ID, assign a unique identifier as the Run Control ID (eg. initials\_date\_etc.) into the Run Control ID box and select **Add**.
- 3. Note: Run Control ID sets the report parameters. Users can create one ID, and use it to process multiple reports/processes, or create a new ID for each report/process.

| Missing from CAT Rep       | port            |  |
|----------------------------|-----------------|--|
| Find an Existing Value     | Add a New Value |  |
| Run Control ID: ABC01      |                 |  |
| Add                        |                 |  |
| Find an Existing Value Add | a New Value     |  |

4. Enter parameters to define criteria for the Missing from CAT Report.

- a. Select the upcoming **Fiscal Year** used for CAT budgeting planning purposes. This field will default to the latest fiscal year setup in the CAT.
- b. Select a Business Unit.
- c. If desired, select a **Division**.
- d. If desired, select a **Department**.
  - i. If available, the **Department** field will become editable when the user selects a Division from the search tool or enters one manually and presses the tab button out of the field.
- e. Click **Select Values** in the employee class box if you wish to exclude certain employee classes from the report. The default is for all employee classes to be included. Employee classes that are not included in the CAT will not pull onto CAT reports.
- f. Click Save in the bottom left to save the parameters for the report.
- g. Click **Run** in the top right to run the report.

| Missing from CA | AT Report                 |     |              |                 |               |
|-----------------|---------------------------|-----|--------------|-----------------|---------------|
| Run Control ID: | ABC01                     | Re  | port Manager | Process Monitor | Run           |
| Missing From (  | CAT Report Run Parameters |     |              |                 |               |
|                 | *Fiscal Year 2017 Q       | Emp | loyee Class  |                 |               |
| *E              | Business Unit UWEAU 🔍     |     | Employee Cl  |                 |               |
|                 | Division                  | 2   | Select       | tValues         |               |
|                 | Department                |     |              |                 |               |
|                 |                           |     |              |                 |               |
| Save ARet       | turn to Search            |     |              | E+Add 💹         | pdate/Display |

5. User will be automatically directed to the Process Scheduler Request page. From this page, select **OK**.

| Process Scheduler Request   |   |                |                    |                |                |                     |
|-----------------------------|---|----------------|--------------------|----------------|----------------|---------------------|
| User ID: 00699002           |   |                | Run Control ID:    | ABC01          |                |                     |
| Server Name:<br>Recurrence: | • | Run Date: 11/2 | 4/2015 🛐           | Reset to Curre | ent Date/Time  |                     |
| Time Zone:                  | - | Kur Tine. 1.50 |                    | Neser to Guite | in Date/Time   | _                   |
| Process List                |   |                |                    |                |                |                     |
| Select Description          |   | Process Name   | Process Type       | *Type          | <u>*Format</u> | Distribution        |
| Missing from CAT Report     |   | UW_CAT_MSRPT   | Application Engine | Web 🔻          | TXT V          | <u>Distribution</u> |
| OK                          |   |                |                    |                |                |                     |

6. Note the Process Instance number under the Process Monitor link. This designates the specific instance of the report run.

| Missing from CAT Report                |                                                             |
|----------------------------------------|-------------------------------------------------------------|
| Run Control ID: ABC01                  | Report Manager Process Monitor Run Process Instance:2082011 |
| Missing From CAT Report Run Parameters |                                                             |
| *Fiscal Year 2017 Q                    | Employee Class                                              |
| Division                               | Employee Class - All Values: 🗹                              |
| Department                             |                                                             |
| Save Return to Search                  | E+Add ZUpdate/Display                                       |

- 7. Click **Process Monitor** at the top right of the window.
- 8. Search for your process instance number under Process List, which will indicate the status of the report generation. When the report is complete, Run Status will be "Success" and Distribution Status will be "Posted".
  - a. If Run Status is "Queued," it indicates that the report generation is waiting to start.
  - b. If Run Status is "Processing," it indicates that the report generation is processing.
  - c. Click **Refresh** at the top right of the window to refresh the status of the document.

| Process List Server List          |              |                       |                             |                   |                                      |                |
|-----------------------------------|--------------|-----------------------|-----------------------------|-------------------|--------------------------------------|----------------|
| Actions                           |              |                       |                             |                   |                                      |                |
| User ID 00699002 Q Type           |              | Last                  |                             | 1 Days            | • F                                  | Refresh        |
| Server                            |              | instance              | 6 10                        |                   |                                      |                |
| Run Status                        | ution Status |                       | 🔹 🗹 Save On Refresh         |                   |                                      |                |
|                                   |              |                       |                             |                   |                                      |                |
| Process List                      |              |                       | Personalize   Find   View A | ալջլ՝ 🖩 🛛         | First 🚺 1-2 of 2                     | Last           |
| Select Instance Seq. Process Type | Process Name | <u>User</u> <u>Ru</u> | <u>in Date/Time</u>         | <u>Run Status</u> | <u>Distribution</u><br><u>Status</u> | <u>Details</u> |
| 2082011 Application Engine        | UW_CAT_MSRPT | 00699002 11           | /24/2015 1:53:25PM CST      | Processing        | N/A                                  | Details        |

Once the Run Status hits "Success" and the Distribution Status hits "Posted," download the output.
 a. Click **Details**.

| Process List Server List                       |                                      |                           |                               |                         |
|------------------------------------------------|--------------------------------------|---------------------------|-------------------------------|-------------------------|
| Actions                                        |                                      |                           |                               |                         |
| User ID 00699002 Q<br>Server ▼<br>Run Status ▼ | Type<br>NameC<br>Distribution Status | Last     Instance     Sav | to Days                       | ▼ Refresh               |
| Process List                                   |                                      | Personal                  | ize   Find   View All   🖾   🏙 | First 🚺 1-2 of 2 🚺 Last |
| Select Instance Seq. Process Type              | e Process Name                       | User Run Date/Time        | Run Status                    | Distribution<br>Status  |
| 2082011 Application E                          | Engine UW_CAT_MSRPT                  | 00699002 11/24/2015 1     | 53:25PM CST Success           | Posted Details          |

b. Click **View Log/Trace** at the bottom right of the window.

| Process Detail                              |                                     |
|---------------------------------------------|-------------------------------------|
| Process                                     |                                     |
| Instance 2082011                            | Type Application Engine             |
| Name UW_CAT_MSRPT                           | Description Missing from CAT Report |
| Run Status Success Distrib                  | ibution Status Posted               |
| Run                                         | Update Process                      |
| Run Control ID ABC01                        | O Hold Request                      |
| Location Server                             | Queue Request                       |
| Server PSUNX                                | Cancel Request                      |
| Recurrence                                  | Restart Request                     |
| Date/Time                                   | Actions                             |
|                                             |                                     |
| Request Created On 11/24/2015 1:53:26PM CST | Parameters Transfer                 |
| Run Anytime After 11/24/2015 1:53:25PM CST  | Message Log View Locks              |
| Began Process At 11/24/2015 1:53:47 PM CST  | Batch Timings                       |
| Ended Process At 11/24/2015 1:59:05PM CS1   | <u>view Log/Trace</u>               |
|                                             |                                     |
|                                             |                                     |
|                                             |                                     |
| OK Cancel                                   |                                     |

c. Under File List, click the file with the .xls extension to download the output. Note: you may have two .xls outputs if you have any additional splits.

| View Log/T      | race            |             |                    |              |                 |      |
|-----------------|-----------------|-------------|--------------------|--------------|-----------------|------|
| Report          |                 |             |                    |              |                 |      |
| Report ID:      | 1168689         | Process Ins | stance: 2082011    |              | Message Log     |      |
| Name:           | UW_CAT_MSRPT    | Process Ty  | pe: Application    | Engine       |                 |      |
| Run Status:     | Success         |             |                    |              |                 |      |
| Missing from    | CAT Report      |             |                    |              |                 |      |
| Distribution    | Details         |             |                    |              |                 |      |
| Distribution    | Node: HRDEV_R   | PTNOD Ex    | piration Date: 11/ | 23/2016      |                 |      |
|                 | -               |             |                    |              |                 |      |
| File List       |                 |             | File Size (hytee)  | Datatima Cra | astad           |      |
| AE UW CAT       | MSRPT 2082011.  | AET         | 3.832              | 11/24/2015   | 1:59:05.581629P | MCST |
| AE UW CAT       | MSRPT 2082011.  | log         | 535                | 11/24/2015   | 1:59:05.581629P | MCST |
| AE UW CAT       | MSRPT 2082011.  | trc         | 205                | 11/24/2015   | 1:59:05.581629P | MCST |
| CAT Missing     | Rpt 2082011.xls |             | 4,565,029          | 11/24/2015   | 1:59:05.581629P | MCST |
| Distribute To   |                 |             |                    |              |                 |      |
| Distribution II | <u>) Type</u>   |             | *Distribution ID   |              |                 |      |
| User            |                 |             | 00699002           |              |                 |      |
|                 |                 |             |                    |              |                 |      |
|                 |                 |             |                    |              |                 |      |
|                 |                 |             |                    |              |                 |      |
|                 |                 |             |                    |              |                 |      |
|                 |                 |             |                    |              |                 |      |
| Return          |                 |             |                    |              |                 |      |

d. When opening the file in Excel, if an error message appears indicating that "The file you are trying to open...is in a different format than specified by the file extension," click **Yes.** 

| Microsoft Excel                                                             |                                                                                                    |
|-----------------------------------------------------------------------------|----------------------------------------------------------------------------------------------------|
| The file you are trying to open, 'UW_IPS_UPLOAD_17166<br>open the file now? | 13.xls', is in a different format than specified by the file extension. Verify that the file is not corrupted and is from a trusted source before opening the file. Do you want to Yes No Help |

- e. Note that different internet browsers may have different opening processes.
- 10. Review the report.
  - a. Open the downloaded Excel file.
    - i. A description of the different header fields of the output is below.
    - ii. Review each record, and determine if that employee is eligible for Merit or should be added to the CAT.
    - iii. If a particular employee record should be added, navigate to *Workforce Administration* > *Compensation Administration Tool* > *CAT Page* > *Add a Value*
    - iv. Enter the empl id and empl rcd

v. A blank CAT page will appear for the user to enter rate increases and funding information.

# **Tables**

| Report Parameters      |                                                                             |  |  |  |
|------------------------|-----------------------------------------------------------------------------|--|--|--|
| Field Name             | Description                                                                 |  |  |  |
| Run Control ID         | The run control identification entered when report was created.             |  |  |  |
| Run Date               | The date the report was created.                                            |  |  |  |
| Fiscal Year            | The fiscal year selected in the run control.                                |  |  |  |
| Business Unit          | The Business Unit selected in the run control.                              |  |  |  |
| Division               | The Division (if any) selected in the run control.                          |  |  |  |
| Process Instance       | The number assigned by PeopleSoft for each process.                         |  |  |  |
| Run By                 | The user ID of the user who ran the report.                                 |  |  |  |
| Employee Class         | The employee classes included on the report's run control.                  |  |  |  |
| Department             | The Department (if any) selected in the run control.                        |  |  |  |
|                        | Report Columns                                                              |  |  |  |
| Column                 | Description                                                                 |  |  |  |
| FISCAL YEAR            | The upcoming fiscal year that is active in the CAT.                         |  |  |  |
| BUSINESS UNIT          | The Business Unit of the employee record from HRS.                          |  |  |  |
| HOME DEPT (DEPT ID)    | The Home Department of the employee record from HRS.                        |  |  |  |
| EMPLOYEE ID            | The Employee ID of the employee record from HRS.                            |  |  |  |
| EMPLOYEE RECORD        | The Employee Record Number of the employee record from HRS.                 |  |  |  |
| NUMBER                 |                                                                             |  |  |  |
| NAME DISPLAY           | The Employee Name of the employee record from HRS.                          |  |  |  |
| EMPLOYEE CLASS         | The Employee Class of the employee record from HRS.                         |  |  |  |
| POSITION NUMBER        | The Employee Position Number of the employee record from HRS.               |  |  |  |
| JOBCODE                | The Jobcode of the employee record from HRS.                                |  |  |  |
| TITLE (JOBCODE         | The Title of the employee record from HRS.                                  |  |  |  |
| DESCRIPTION)           |                                                                             |  |  |  |
| CONTINUITY CODE        | The Continuity Code of the employee record from HRS.                        |  |  |  |
| FTE                    | The FTE of the employee record from HRS.                                    |  |  |  |
| PAY BASIS              | The Pay Basis of the employee record from HRS.                              |  |  |  |
| COMPRATE               | The Comprate of the employee record from HRS.                               |  |  |  |
| ANNUALIZED FULL        | The Annualized Full Time Rate (annual salary as if 1FTE) from HRS.          |  |  |  |
| TIME RATE (1 FTE)      |                                                                             |  |  |  |
| EXPECTED END DATE      | The Expected Job End Date of the employee record from HRS if they have one. |  |  |  |
| FUND CODE (1,2,3,4,5)  | The Fund of the funding string(s) of the employee record from HRS.          |  |  |  |
| DEPARTMENT             | The DeptID of the funding string(s) of the employee record from HRS.        |  |  |  |
| (1,2,3,4,5)            |                                                                             |  |  |  |
| PROGRAM (1,2,3,4,5)    | The Program of the funding string(s) of the employee record from HRS.       |  |  |  |
| PROJECT ID (1,2,3,4,5) | The ProjectID of the funding string(s) of the employee record from HRS.     |  |  |  |